## Se connecter à M@gistère

1 – Se connecter avec un navigateur internet au Portail Internet Académique : ARENA

## https://portail.ac-clermont.fr/

2 - Se connecter avec votre identifiant de messagerie et votre mot de passe de messagerie :

## accédez à vos applications

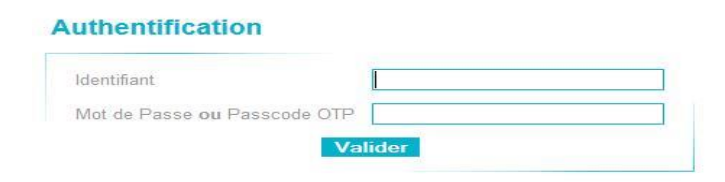

3 - Sélectionner « Formation à distance », puis « M@gistère » :

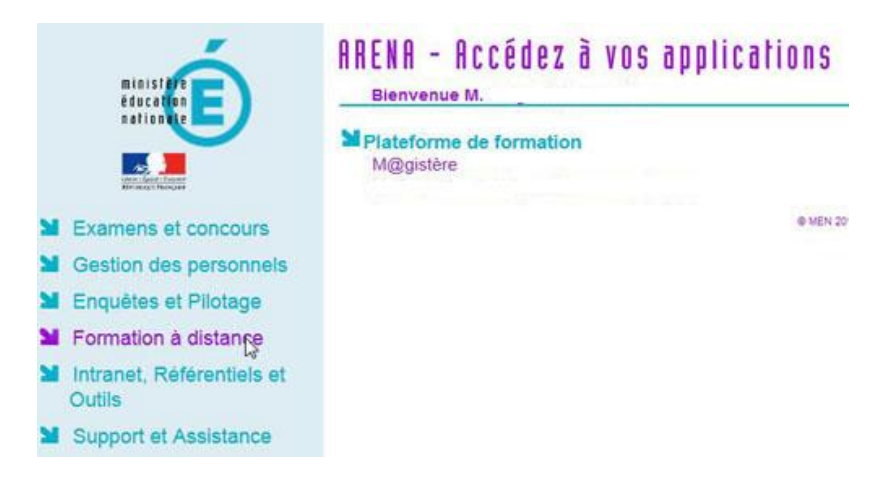

4 – Selon votre profil, la page d'accueil vous propose les formations auxquelles vous êtes inscrit.

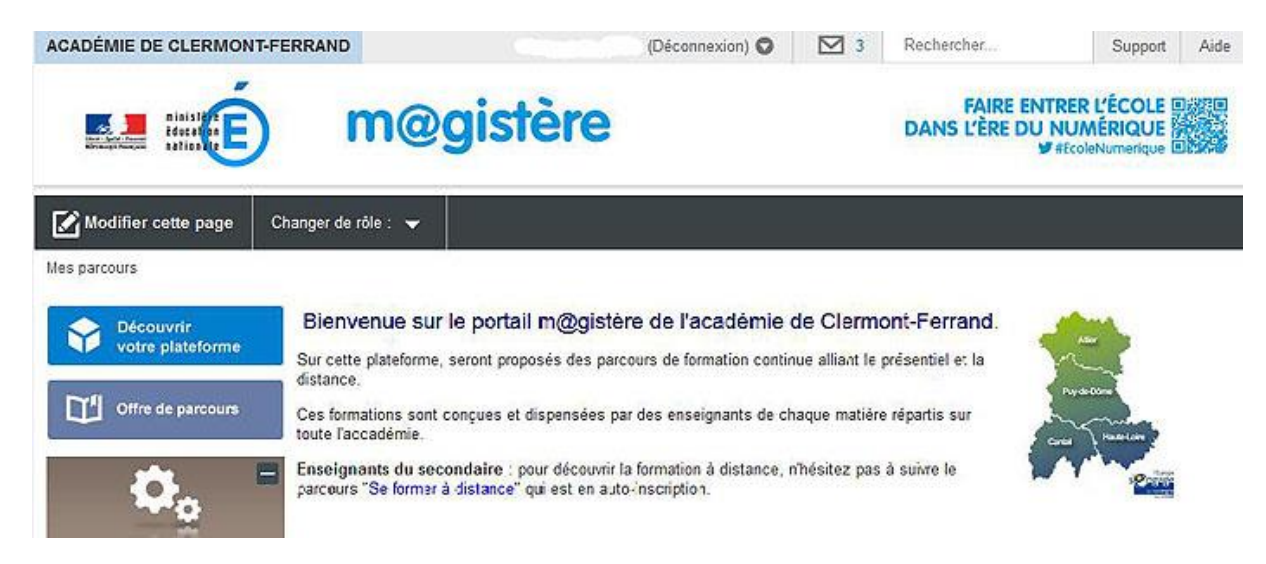